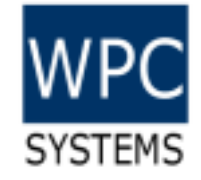

## gStack-RIO 使用說明

WPC Systems Ltd.

Justin Wu

2024-03-21

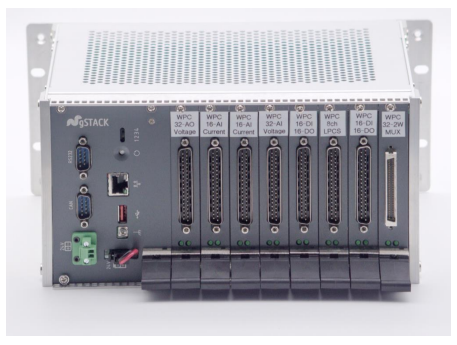

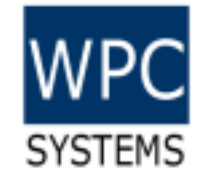

## 產品簡述

- •WPC 自行研發的 gStack 產品系列係採用 Rack 機箱設計,自行 搭配控制器及模組卡片。
- •專為分散式、高密度 I/O應用打造。每個機箱本身具備八個插槽,可供使用者彈性的選擇模組搭配。
- 前置面板設計的模組卡片可快速抽換,有利於系統維修更換及未 來功能擴充。
- 使用 gStack-RIO driver,使用者可以使用 LabVIEW 開發
  - 1. Host PC 應用程式
  - 2. Real-time 應用程式

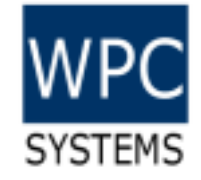

#### Software architecture

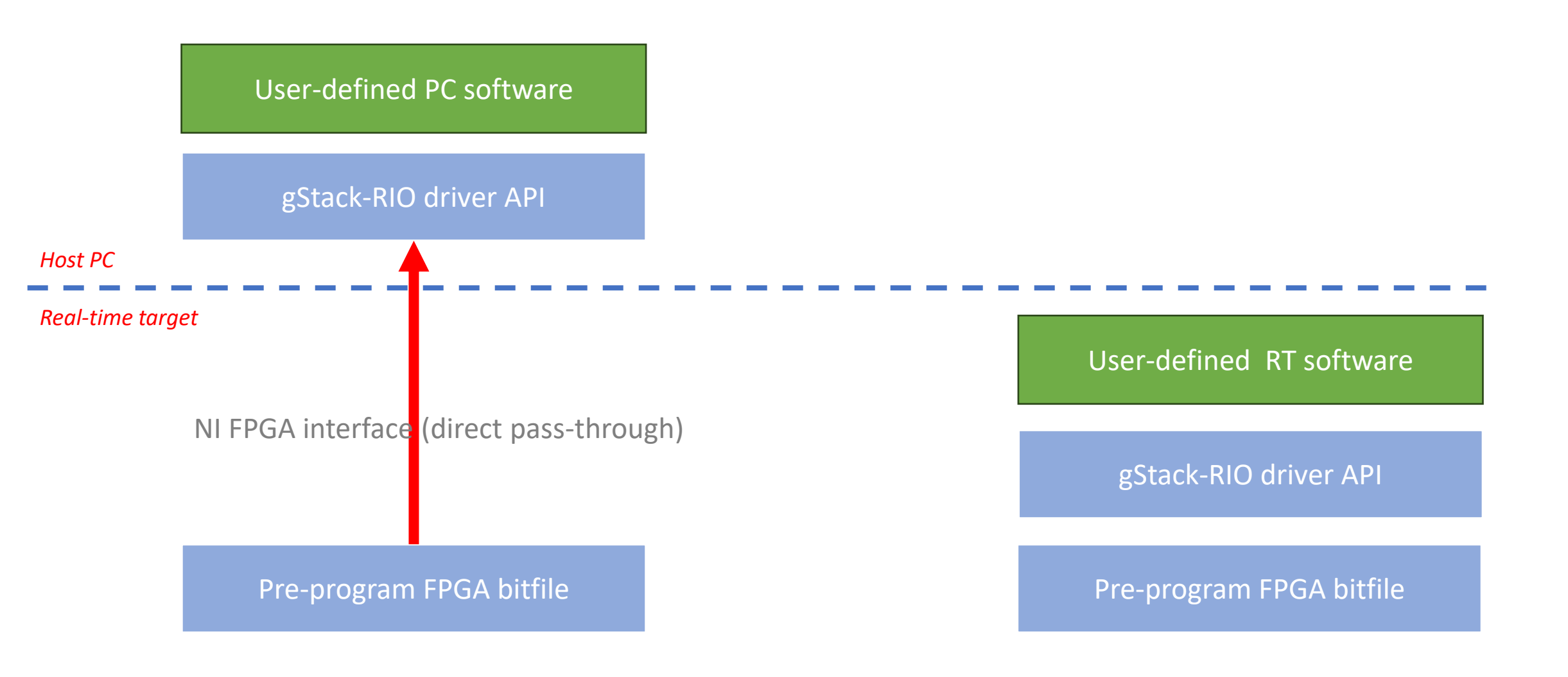

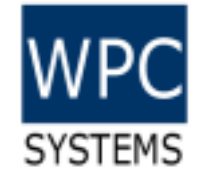

#### Appearance – Entire system

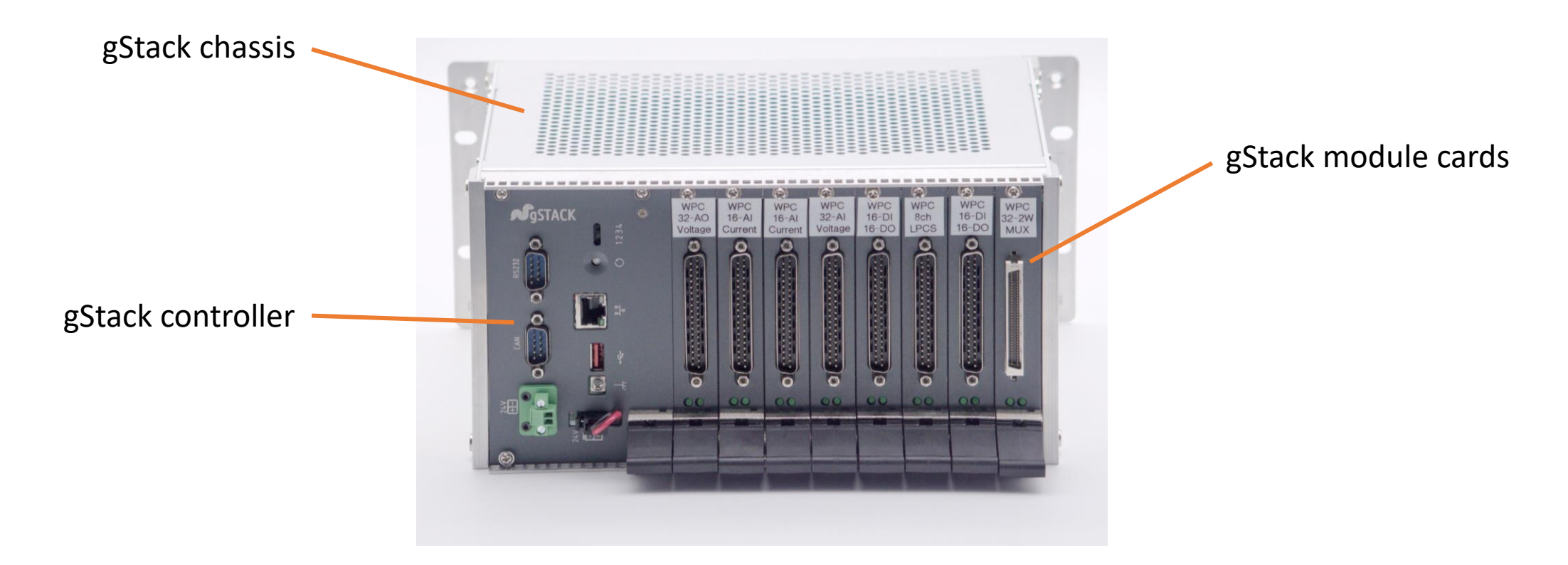

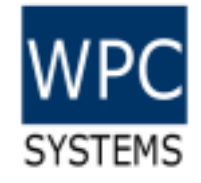

## Appearance – gStack-RIO controller

Features

- sbRIO-9607
- Zynq-7020
- 667MHz Dual core CPU
- 512MB DRAM
- 512MB Flash
- Ethernet/USB/CAN/RS-232
- LabVIEW PC/RT programmable
- Software: gStack Manager, gStack driver

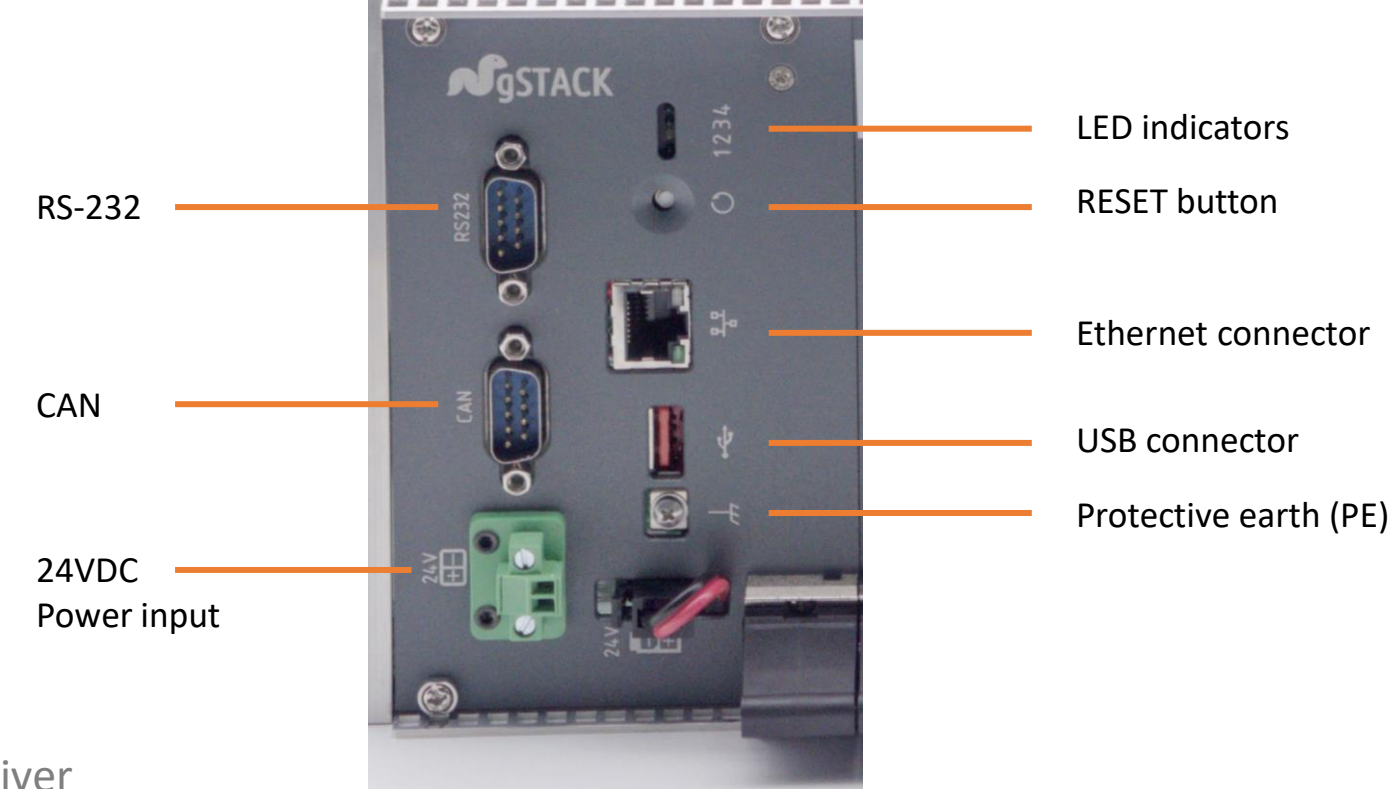

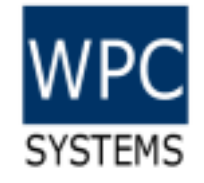

## Quick start guide

- 1. Configure sbRIO with proper network setting via NI MAX.
- 2. Download gStack-RIO manager from WPC official site.
- 3. Open gStack-RIO manager and select proper module type corresponding to slot.
- 4. Confirm if the module functions properly via Test panels?
- 5. Download & install gStack-RIO driver from WPC official site.
- 6. Open LabVIEW environment then you can programmatically using your gStack-RIO system.

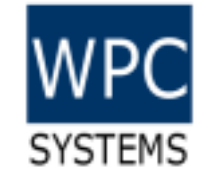

# Download gStack-RIO software from WPC official site.

| wpc.com.tw/gstackrio-255112104622120.html |       |                           |                    |             |            |          |               |                     |
|-------------------------------------------|-------|---------------------------|--------------------|-------------|------------|----------|---------------|---------------------|
|                                           | 首頁    | 關於                        | 應用實例               | 產品與服務       | 資源下載       | 連絡我們     |               |                     |
| LabVIEW / Python / C#                     |       |                           |                    | 控制器 (Contro | oller) >   | GECO 控制器 |               |                     |
|                                           |       |                           |                    | 資料擷取 (DAQ   | )          | STEM 控制器 |               |                     |
| WPC                                       |       |                           | OEM / ODM services |             | 運動控制 (Moti | on)      | gStackRIO 控制器 | hts reserved. 🕤 🔛 🔤 |
|                                           | SYSTE | STEMS IoT & smart manufac |                    | nufacturing | 軟體工具       | >        | PYCO 控制器      |                     |
|                                           |       |                           |                    |             | 型錄         |          |               |                     |

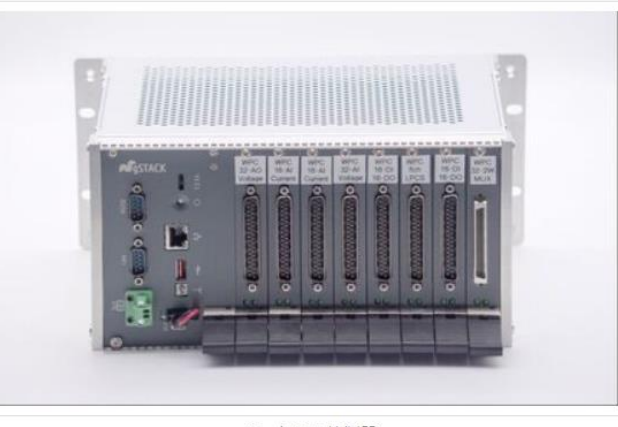

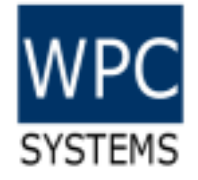

#### Download gStack-RIO manager

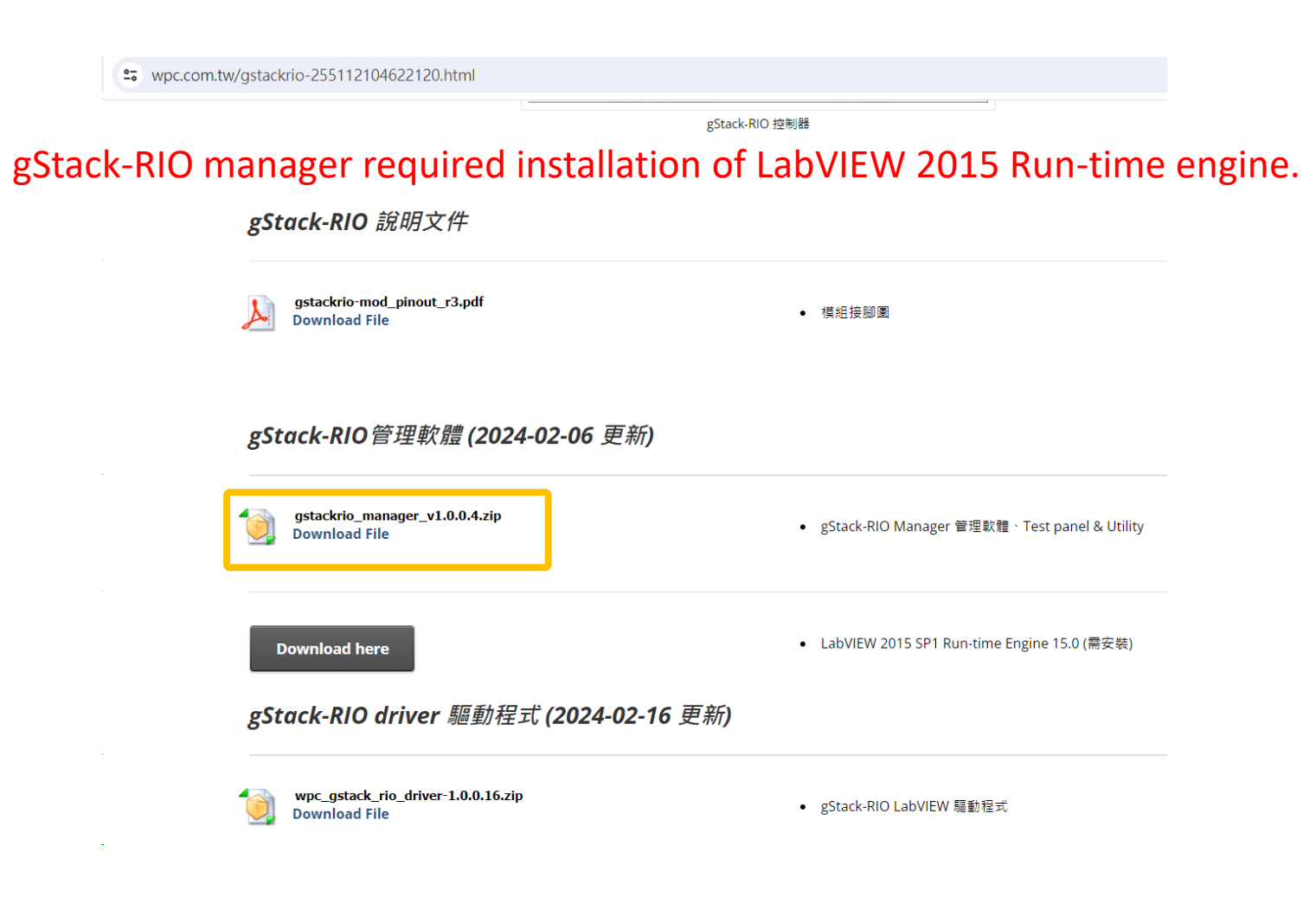

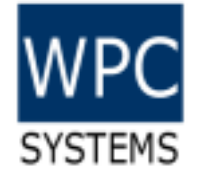

## Download gStack-RIO driver

| See wpc.com.tw/gstackrio-255112104622120.html |                                                     |                                                |  |
|-----------------------------------------------|-----------------------------------------------------|------------------------------------------------|--|
|                                               |                                                     | gStack-RIO 控制器                                 |  |
|                                               |                                                     |                                                |  |
|                                               | gStack-RIO 說明文件                                     |                                                |  |
|                                               | gstackrio-mod_pinout_r3.pdf<br>Download File        | • 模組接腳圖                                        |  |
|                                               | gStack-RIO管理軟體 (2024-02-06 更新)                      |                                                |  |
|                                               | gstackrio_manager_v1.0.0.4.zip<br>Download File     | • gStack-RIO Manager 管理軟體、Test panel & Utility |  |
|                                               | Download here                                       | • LabVIEW 2015 SP1 Run-time Engine 15.0 (需安裝)  |  |
|                                               | gStack-RIO driver 驅動程式 (2024-02-16 更                | <i>巨新</i> )                                    |  |
|                                               | wpc_gstack_rio_driver-1.0.0.16.zip<br>Download File | ● gStack-RIO LabVIEW 驅動程式                      |  |

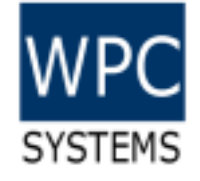

## Configure network setting via NI MAX

| 🚽 Data Neighborhood                                                                                                    | 🕐 Restart 🖬 Save 💦 Refresh  | A Set Permissions 🛥 Log In  | Show Help |
|----------------------------------------------------------------------------------------------------|-----------------------------|-----------------------------|-----------|
| <ul> <li>i and Interfaces</li> <li>i and Interfaces</li> <li>i and Scales</li> <li>i and Scales</li> <li>i and Scales</li> </ul>           | Network Adapters            |                             |           |
| Remote Systems                                                                                                    |                             | eth0 (Primary)              |           |
| <ul> <li>NI-sbRIO-9627-01fe689a</li> <li>NI-sbRIO-9627-0202b63a</li> <li>NI-sbRIO-9627-0202b581</li> <li>NI-sbRIO-9627-021697d0</li> </ul> | Adapter Mode<br>MAC Address | TCP/IP Network              |           |
| ₩ NI-sbRIO-9627-021697e4                                                                                                    | Configure IPv4 Address      | 5 DHCP or Link Local        |           |
|                                                                                                    | IPv4 Address<br>Subnet Mask | 192.168.1.17<br>255.255.0.0 |           |
|                                                                                                    | Gateway                     | 0.0.0.0                     |           |
|                                                                                                    | DNS Server                  | 0.0.0.0                     |           |
|                                                                                                    |                             |                             |           |

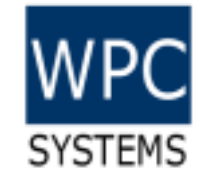

## gStack-RIO manager

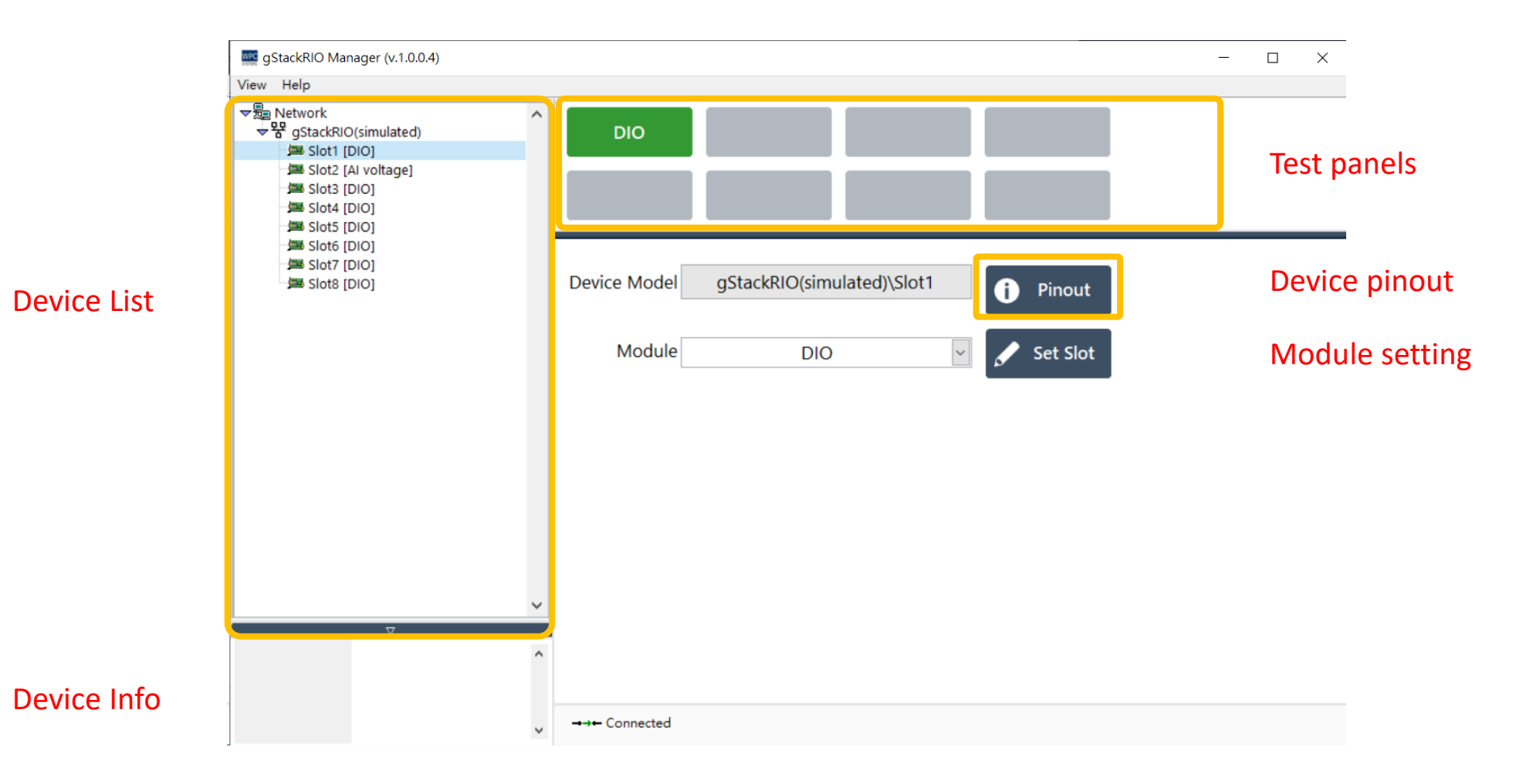

# Confirm if the module functions properly via Test panels?

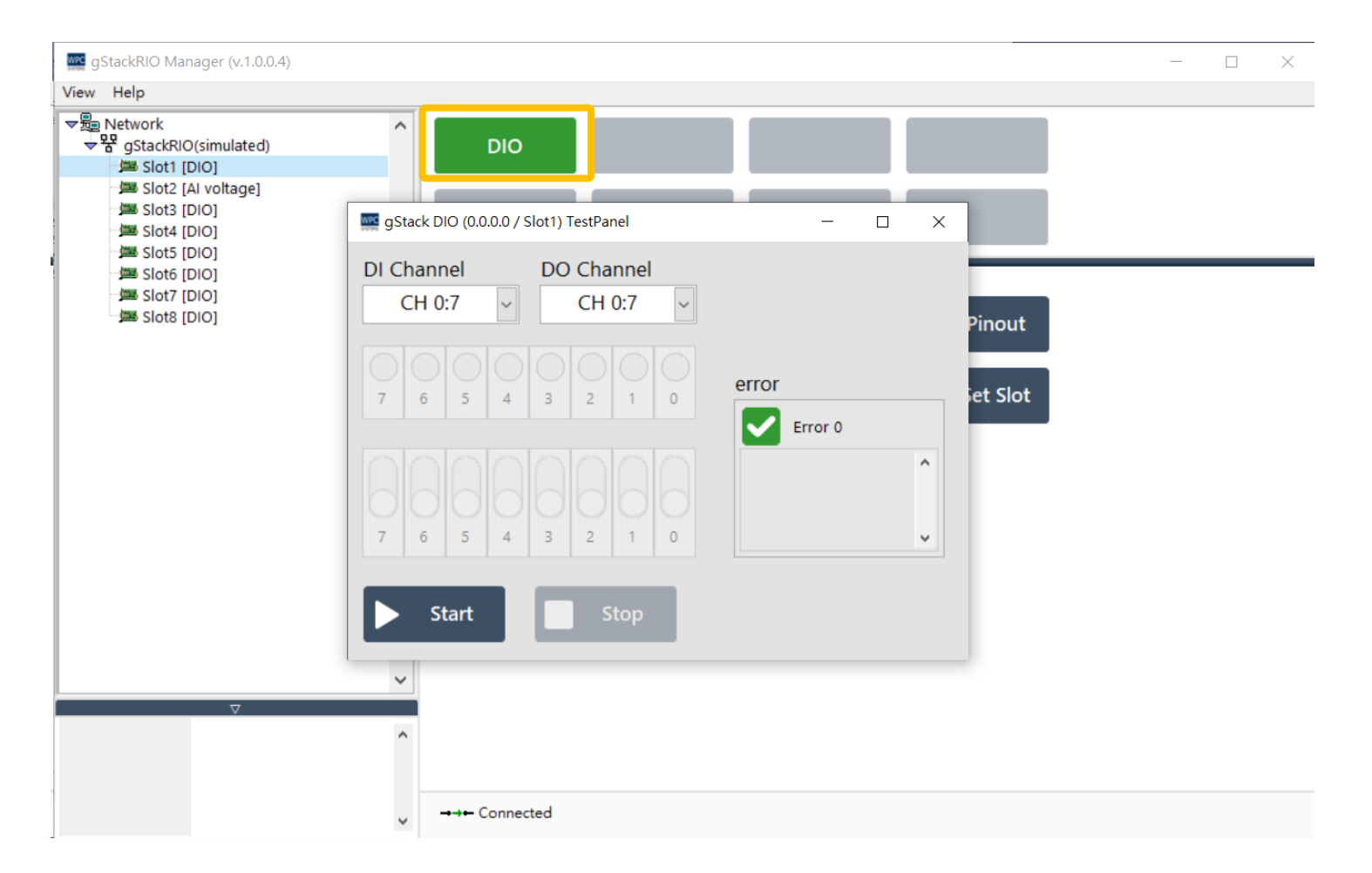

WPC

SYSTEMS

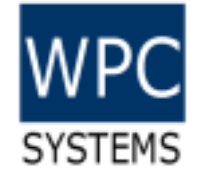

## Search "gStack" in NI Example finder

| 🔎 NI Example Finder                                                                                                    |                                                                                                    | - 🗆 X                                                                                            |
|----------------------------------------------------------------------------------------------------|----------------------------------------------------------------------------------------------------|--------------------------------------------------------------------------------------------------|
| Browse Search<br>Enter keyword(s)<br>gSTACK<br>Search<br>Double-click keyword(s)<br>a<br>A-weighting<br>abort<br>aborting<br>aborting<br>absolute<br>AC<br>academic<br>accdb<br>accelerometer<br>Access<br>accumulator | Double-click an example to open it.          2 examples match your search criteria       ^         gStack-RIO Examples - PC.lvproj | Information  Description: Examples for WPC gStack-RIO driver run on PC enviroment.  Requirements |
| Ackermann<br>acoustic<br>acoustics<br>Visit ni.com<br>for more examples<br>Hardware<br>Find hardware                                                                                                    |                                                                                                    |                                                                                                  |
| Limit results to hardware                                                                                                    | Add to Favorite                                                                                                    | s Setup Help Close                                                                               |

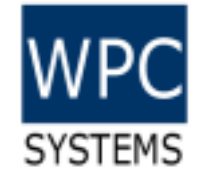

## Example project

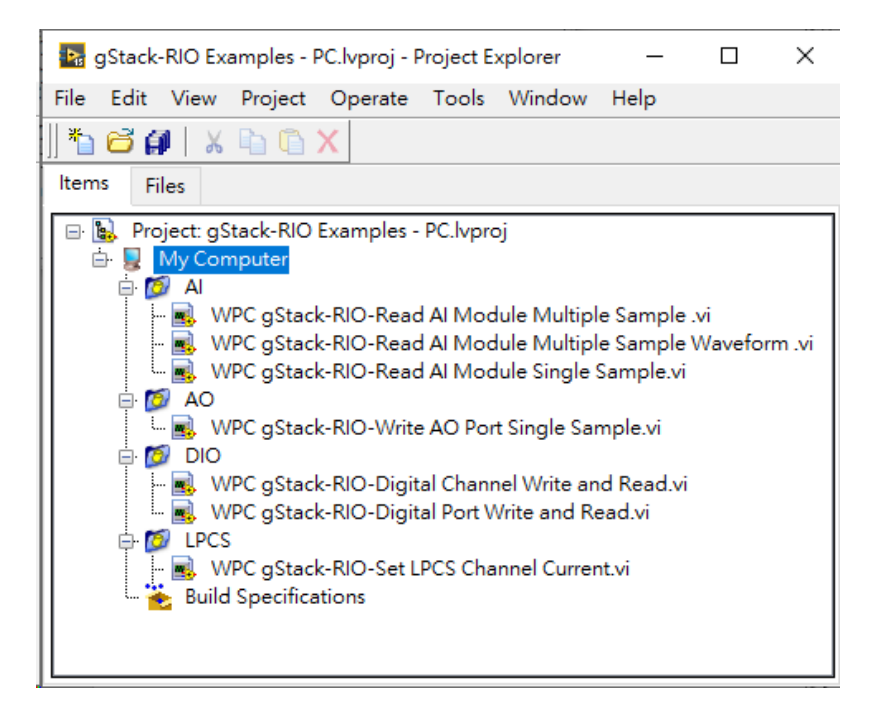

#### Example project (host PC)

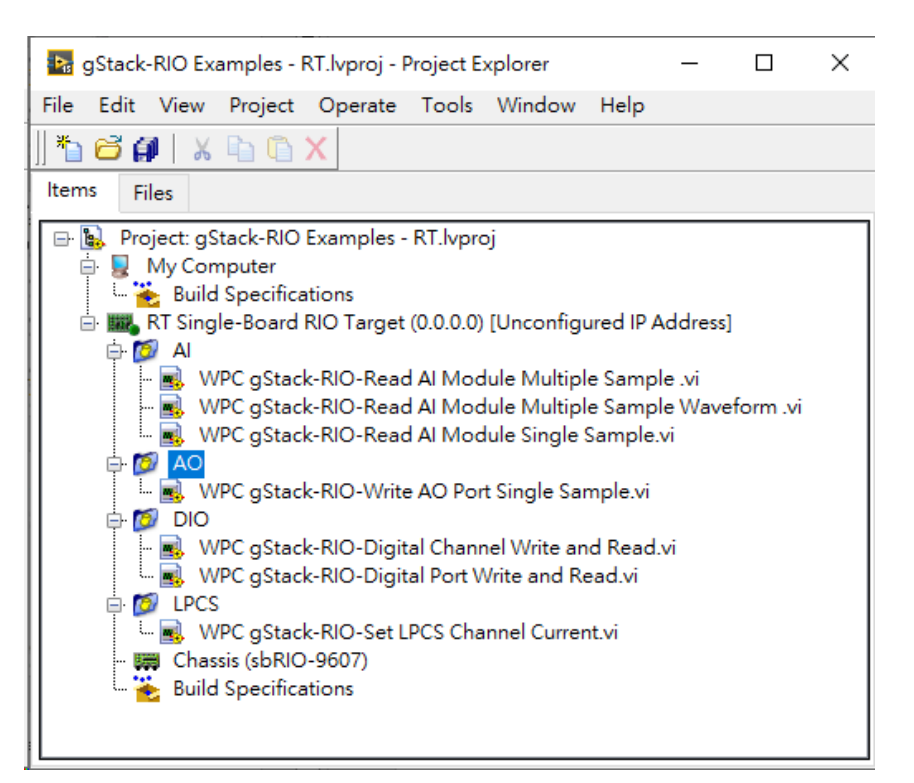

#### Example project (real-time target)

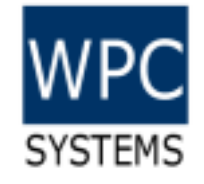

## gStack LabVIEW driver API

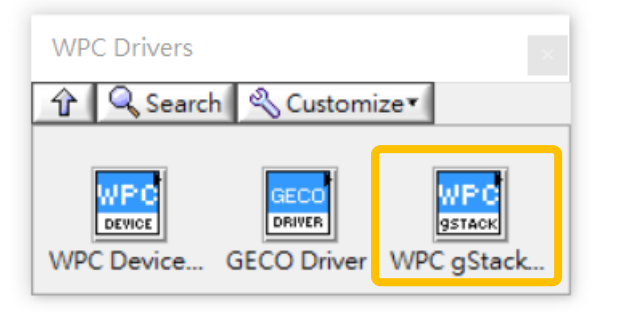

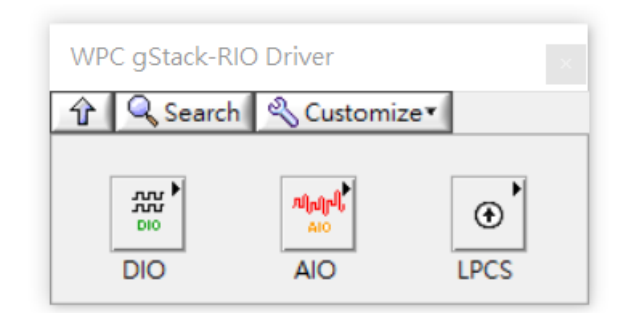

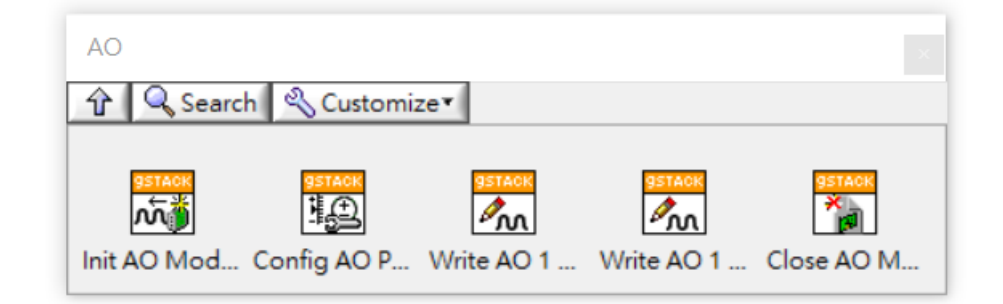

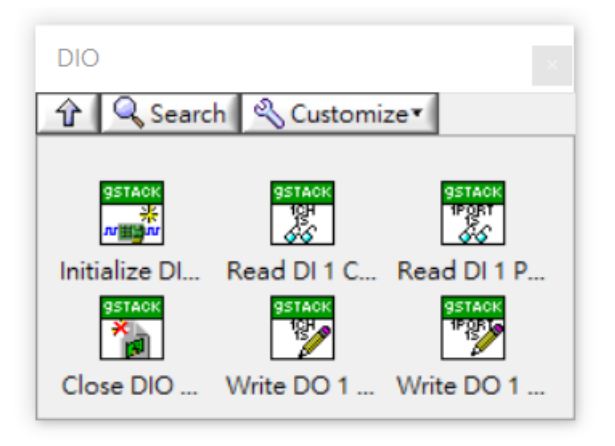

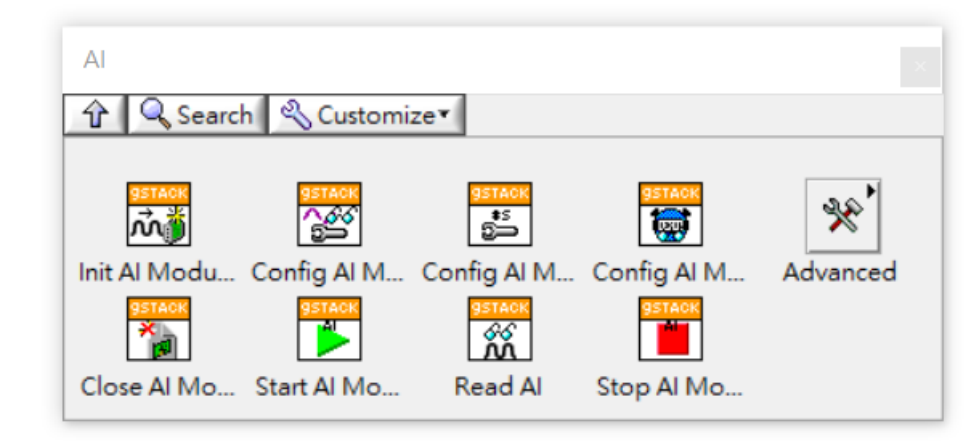

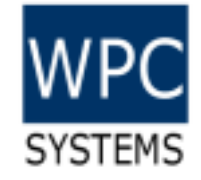

## gStack-RIO module pinout

#### cPCI-16-16ch-DIO

О

0

О

ο

ο

О

О

О

0

ο

О

О

ο

0

ο

О

ο

О

Ο

()

0

0

ο

ο

ο

ο

Ο

0

Ο

Ο

ο

ο

Ο

ο

ο

ο

ο

Ο

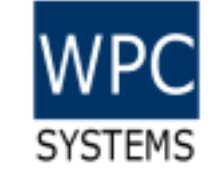

- Model: WPC-gStack-16-16-DIO
- 16ch sinking output (NPN)
- 16ch sourcing input (NPN)

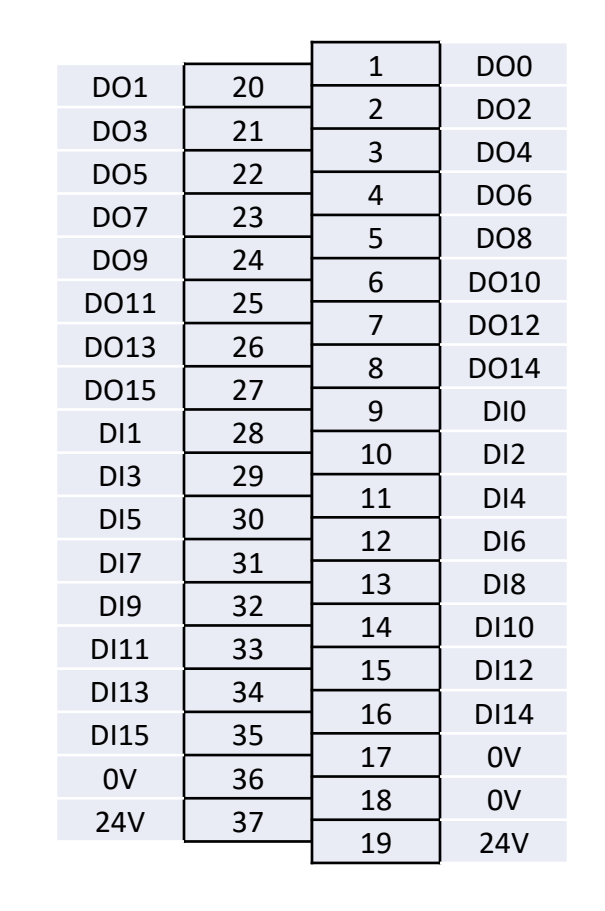

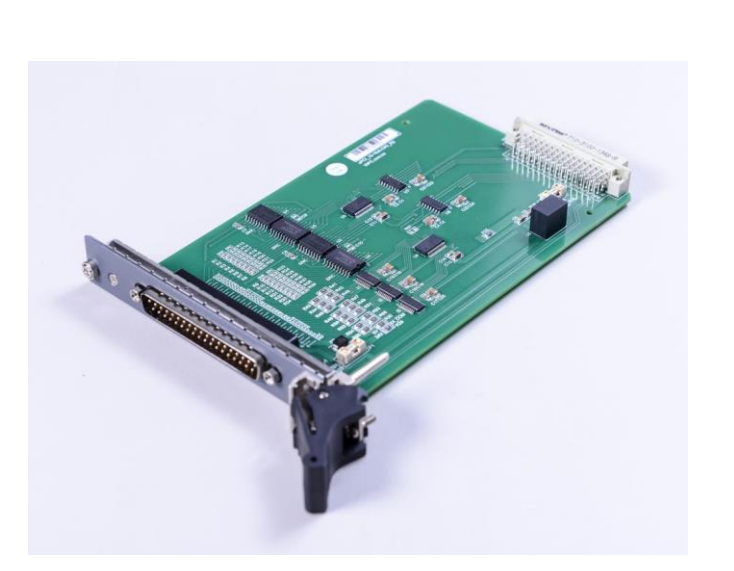

#### cPCI-16ch-AI-CURR

0 Ο ο ο ο ο ο Ο ο ο О ο 0 0 О Ο 0 Ο ο ο ο ο ο ο 0 Ο 0 Ο 0 ο О 0 0 Ο ο Ο Ο

 $\bigcirc$ 

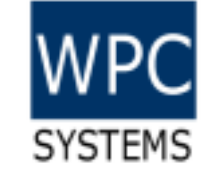

- Model: WPC-gStack-16-AI-CURR
- +/-20mA current input
- 24-bit resolution

|       |                        | 1   | ΔI0+  |
|-------|------------------------|-----|-------|
| AIO-  | 20                     | 2   |       |
| AI1-  | 21                     | 2   | AI1+  |
| Al2-  | 22                     | 3   | AI2+  |
| AI3-  | 23                     | 4   | AI3+  |
| ΛI/L_ | 24                     | 5   | Al4+  |
|       | 24                     | 6   | AI5+  |
| AIS-  | 25                     | 7   | AI6+  |
| AI6-  | Al6- 26 -<br>Al7- 27 - |     | AI7+  |
| AI7-  |                        |     | AI8+  |
| Al8-  | 28                     | 10  | Δ19+  |
| Al9-  | 29                     | 11  |       |
| AI10- | 30                     | 11  | AILU+ |
| AI11- | AI11- 31               |     | AI11+ |
| AI12- | 32                     | 13  | AI12+ |
| AI12  | 22                     | 14  | AI13+ |
| AI13- | 24                     | 15  | AI14+ |
| A114- | 34                     | 16  | AI15+ |
| AI15- | 35                     | 17  | AGND  |
| AGND  | 36                     | 18  | AGND  |
| AGND  | 37                     | 19  | AGND  |
|       |                        | 1.7 | AGIND |

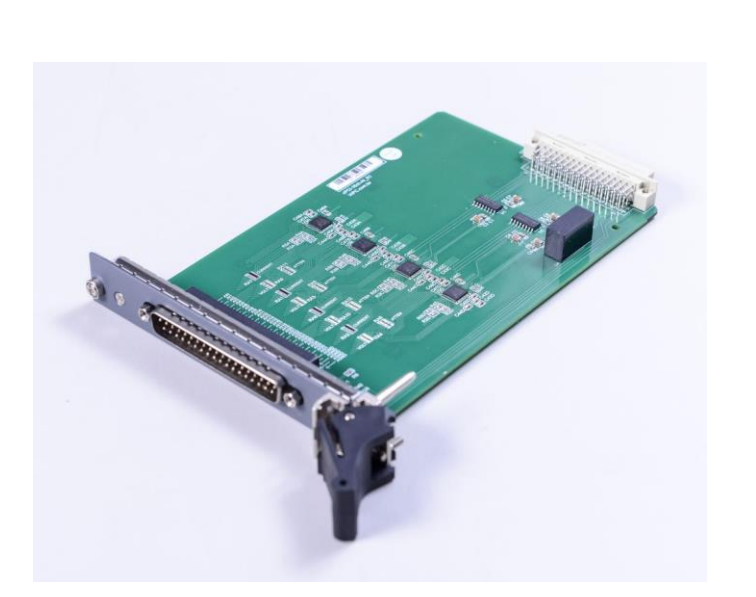

#### cPCI-32ch-AI-VOLT

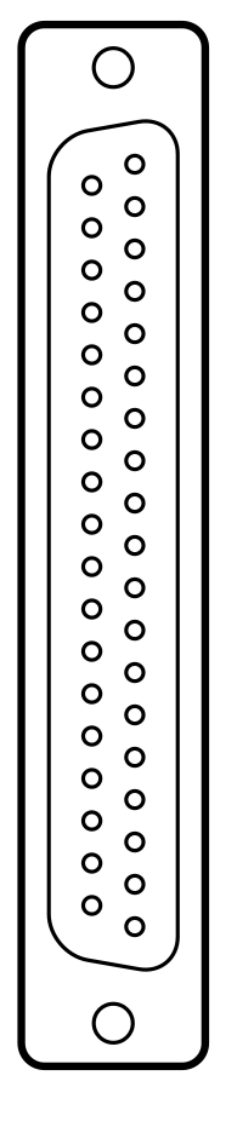

- Model: WPC-gStack-32-AI-VOLT
- +/-10V voltage input
- 24-bit resolution

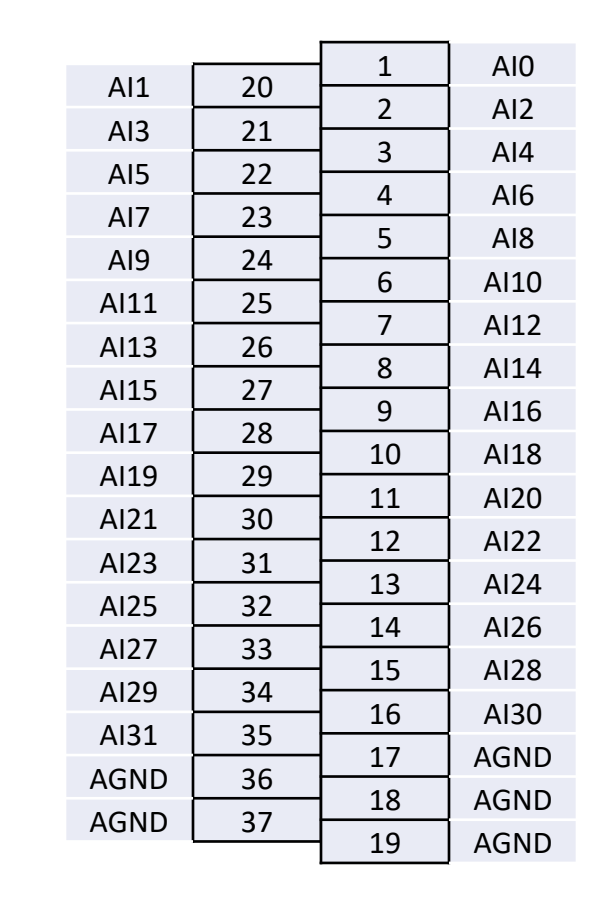

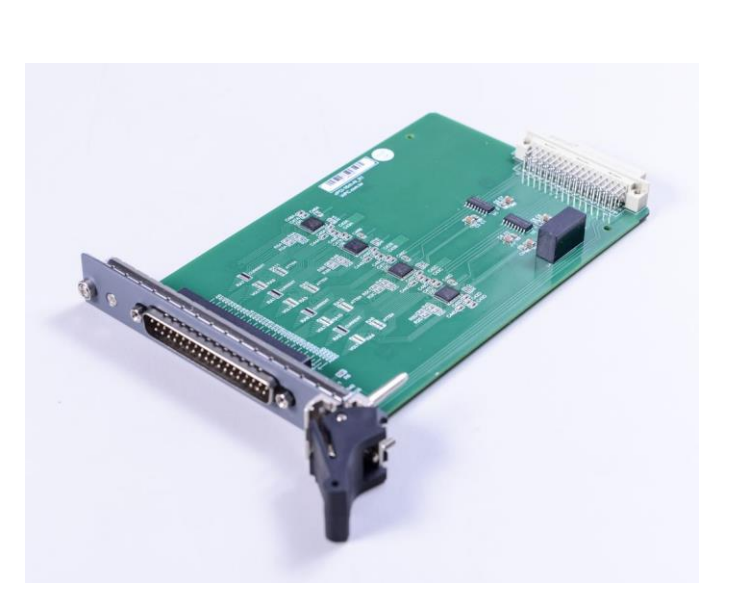

SYSTEMS

#### cPCI-32ch-AO

0 Ο ο 0 ο ο 0 Ο ο ο О ο 0 0 ο Ο 0 Ο ο ο ο ο ο ο 0 Ο 0 Ο ο ο О ο 0 Ο 0 Ο Ο

 $\bigcirc$ 

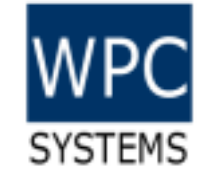

- Model: WPC-gStack-32-AO +/-10V voltage output 16-bit resolution ٠
- .
- ٠

| 101  | 20 | 1             | AO0  |
|------|----|---------------|------|
| A01  | 20 | 2             | AO2  |
| AO3  | 21 | 3             | A04  |
| AO5  | 22 | <u>з</u><br>л | A06  |
| A07  | 23 | - 4<br>       | A00  |
| AO9  | 24 | 5             | AU6  |
| AO11 | 25 | 6             | AO10 |
| A013 | 26 | 7             | AO12 |
| A015 | 20 | 8             | AO14 |
| A013 | 27 | 9             | AO16 |
| A017 | 28 | 10            | AO18 |
| A019 | 29 | 11            | AO20 |
| AO21 | 30 | 12            | A022 |
| AO23 | 31 | 12            | A024 |
| AO25 | 32 | 14            | A024 |
| AO27 | 33 | 14            | A026 |
| AO29 | 34 | 15            | A028 |
| AO31 | 35 | 16            | AO30 |
|      | 26 | 17            | AGND |
| AGND | 27 | 18            | AGND |
| AGND | 3/ | 19            | AGND |

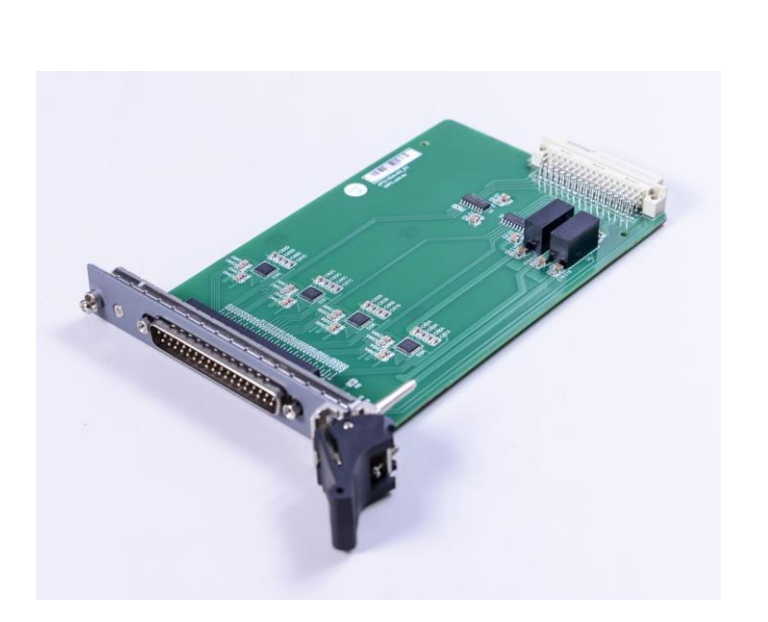

#### cPCI-8ch-LPCS

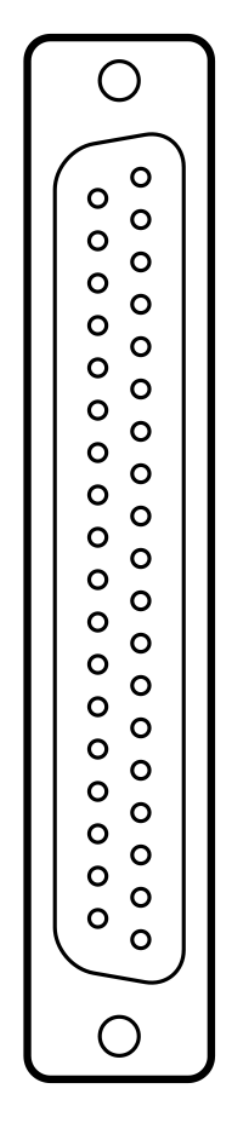

- Model: WPC-gStack-8ch-LPCS
- 8ch Current source (programmable)
- 48V / 0.45A max.
- Source current
- Measure current / voltage

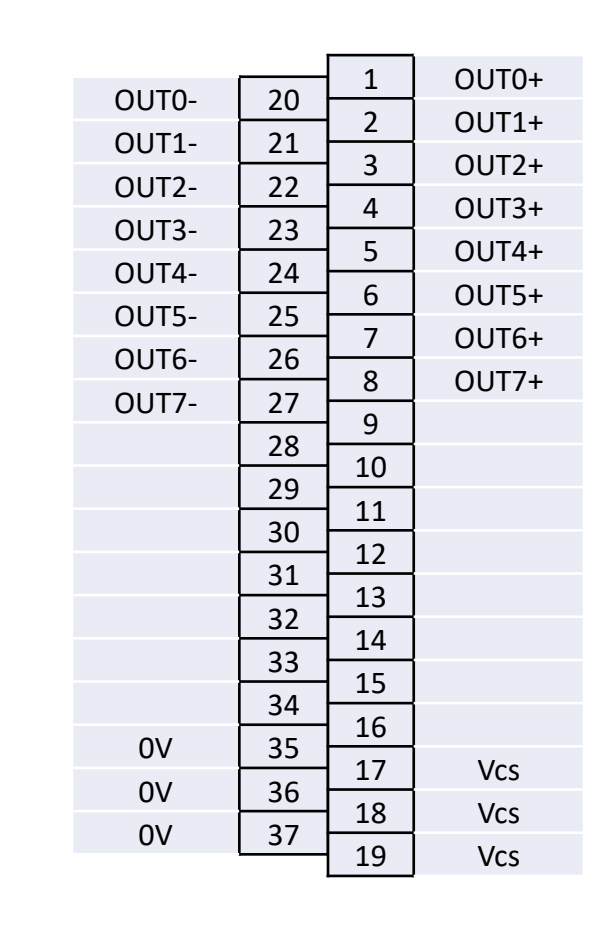

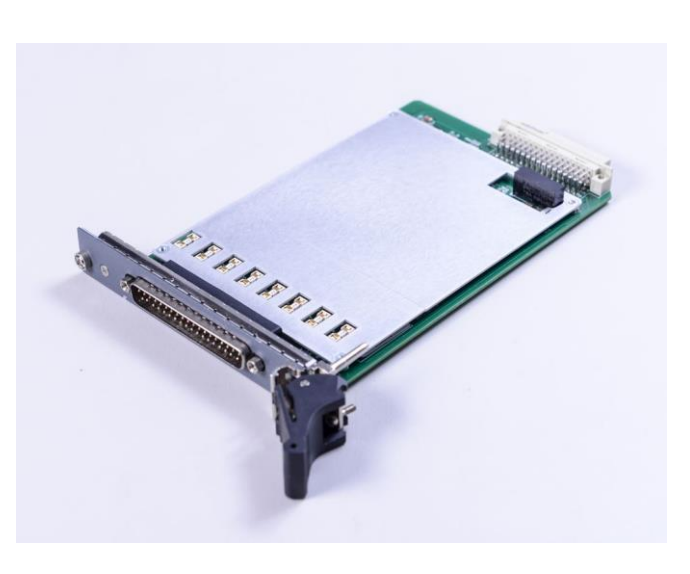

SYSTEMS

#### cPCI-32ch-2W-MUX

| 35 | 1  |
|----|----|
| 36 | 2  |
| 37 | 3  |
| 38 | 4  |
| 39 | 5  |
| 40 | 6  |
| 41 | 7  |
| 42 | 8  |
| 43 | 9  |
| 44 | 10 |
| 45 | 11 |
| 46 | 12 |
| 47 | 13 |
| 48 | 14 |
| 49 | 15 |
| 50 | 16 |
| 51 | 17 |
| 52 | 18 |
| 53 | 19 |
| 54 | 20 |
| 55 | 21 |
| 56 | 22 |
| 57 | 23 |
| 58 | 24 |
| 59 | 25 |
| 60 | 26 |
| 61 | 27 |
| 62 | 28 |
| 63 | 29 |
| 64 | 30 |
| 65 | 30 |
| 66 | 32 |
| 67 | 32 |
| 68 | 24 |

- Model: WPC-gStack-32ch-2W-MUX
- 1-to-32ch multiplexer
- 2-wire

| +CH_1  | 35 | 1  | +CH_0  |
|--------|----|----|--------|
| -CH_1  | 36 | 2  | -CH_0  |
| +CH_3  | 37 | 3  | +CH_2  |
| -CH_3  | 38 | 4  | -CH_2  |
| +CH_5  | 39 | 5  | +CH_4  |
| -CH_5  | 40 | 6  | -CH_4  |
| +CH_7  | 41 | 7  | +CH_6  |
| -CH_7  | 42 | 8  | -CH_6  |
| +CH_9  | 43 | 9  | +CH_8  |
| -CH_9  | 44 | 10 | -CH_8  |
| +CH_11 | 45 | 11 | +CH_10 |
| -CH_11 | 46 | 12 | -CH_10 |
| +CH_13 | 47 | 13 | +CH_12 |
| -CH_13 | 48 | 14 | -CH_12 |
| +CH_15 | 49 | 15 | +CH_14 |
| -CH_15 | 50 | 16 | -CH_14 |
| +CH_17 | 51 | 17 | +CH_16 |
| -CH_17 | 52 | 18 | -CH_16 |
| +CH_19 | 53 | 19 | +CH_18 |
| -CH_19 | 54 | 20 | -CH_18 |
| +CH_21 | 55 | 21 | +CH_20 |
| -CH_21 | 56 | 22 | -CH_20 |
| +CH_23 | 57 | 23 | +CH_22 |
| -CH_23 | 58 | 24 | -CH_22 |
| +CH_25 | 59 | 25 | +CH_24 |
| -CH_25 | 60 | 26 | -CH_24 |
| +CH_27 | 61 | 27 | +CH_26 |
| -CH_27 | 62 | 28 | -CH_26 |
| +CH_29 | 63 | 29 | +CH_28 |
| -CH_29 | 64 | 30 | -CH_28 |
| +CH_31 | 65 | 31 | +CH_30 |
| -CH_31 | 66 | 32 | -CH_30 |
| +COM   | 67 | 33 | +COM   |
| -COM   | 68 | 34 | -COM   |
|        |    |    |        |

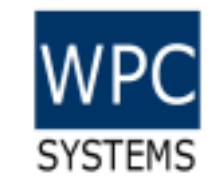

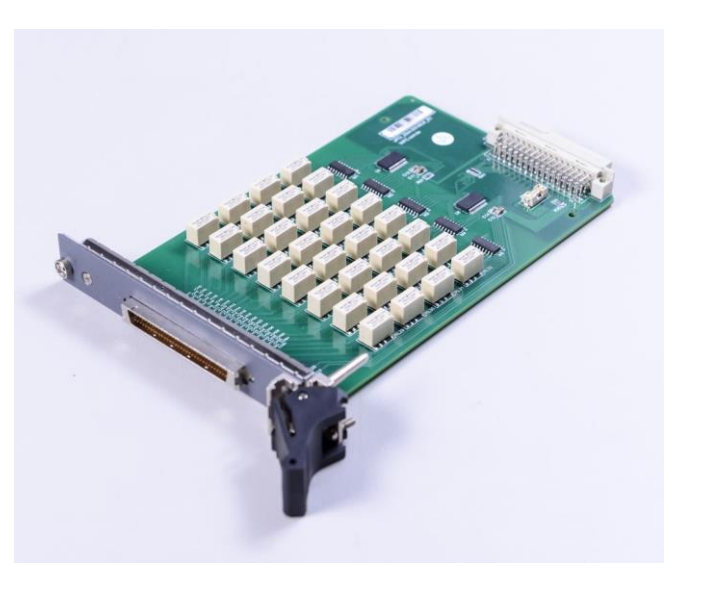

#### cPCI-32ch-Relay

| WPC     |  |
|---------|--|
| SYSTEMS |  |

| 32<br>Fo | ch SPST rela<br>rm A/B mar | ay<br>nua | l cc | onfigurable |
|----------|----------------------------|-----------|------|-------------|
|          | +CH 1                      | 35        | 1    | +CH 0       |
|          | -CH 1                      | 36        | 2    | -CH 0       |
|          | +CH_3                      | 37        | 3    | +CH_2       |
|          | -CH 3                      | 38        | 4    | -CH 2       |
|          | +CH 5                      | 39        | 5    | +CH 4       |
|          | -CH 5                      | 40        | 6    | -CH 4       |
|          | +CH 7                      | 41        | 7    | +CH 6       |
|          | -CH 7                      | 42        | 8    | -CH 6       |
|          | +CH_9                      | 43        | 9    | +CH_8       |
|          | -CH_9                      | 44        | 10   | -CH_8       |
|          | +CH_11                     | 45        | 11   | +CH_10      |
|          | -CH_11                     | 46        | 12   | -CH_10      |
|          | +CH_13                     | 47        | 13   | +CH_12      |
|          | -CH_13                     | 48        | 14   | -CH_12      |
|          | +CH_15                     | 49        | 15   | +CH_14      |
|          | -CH_15                     | 50        | 16   | -CH_14      |
|          | +CH_17                     | 51        | 17   | +CH_16      |
|          | -CH_17                     | 52        | 18   | -CH_16      |
|          | +CH_19                     | 53        | 19   | +CH_18      |
|          | -CH_19                     | 54        | 20   | -CH_18      |
|          | +CH_21                     | 55        | 21   | +CH_20      |
|          | -CH_21                     | 56        | 22   | -CH_20      |
|          | +CH_23                     | 57        | 23   | +CH_22      |
|          | -CH_23                     | 58        | 24   | -CH_22      |
|          | +CH_25                     | 59        | 25   | +CH_24      |
|          | -CH_25                     | 60        | 26   | -CH_24      |
|          | +CH_27                     | 61        | 27   | +CH_26      |
|          | -CH_27                     | 62        | 28   | -CH_26      |
|          | +CH_29                     | 63        | 29   | +CH_28      |
|          | -CH_29                     | 64        | 30   | -CH_28      |
|          | +CH_31                     | 65        | 31   | +CH_30      |
|          | -CH_31                     | 66        | 32   | -CH_30      |
|          |                            | 67        | 33   |             |
|          |                            | 68        | 34   |             |

Model: WPC-gStack-32ch-Relay

٠

.

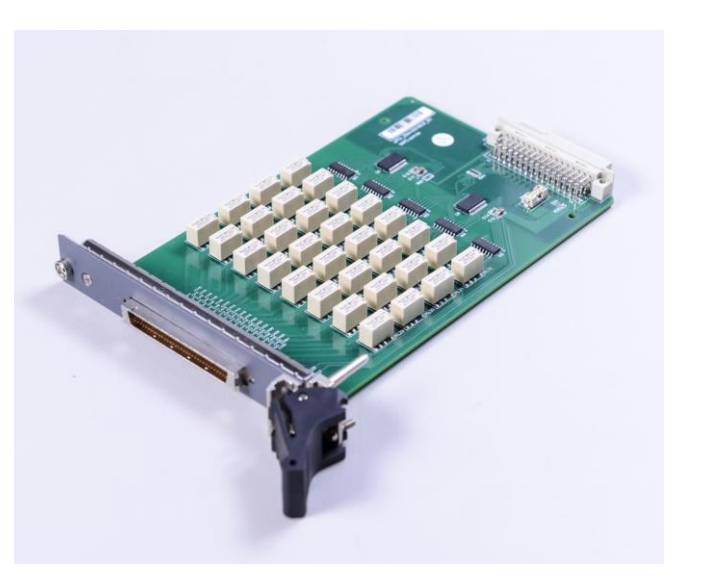